# 易港通码头保安费退费申请操作指南

登录易港通首页 (http://www.eporthub.com), 输入账号密码, 进入右

## 上角【商家中心】。

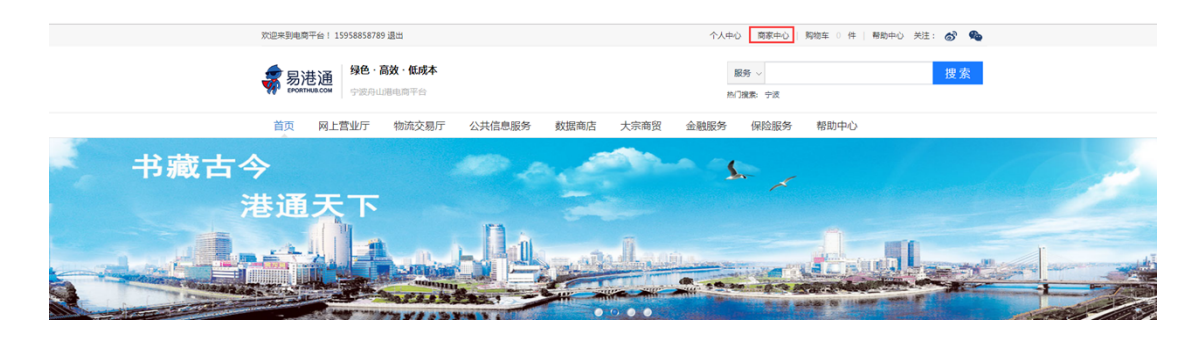

## 一、查询核对

点击左侧功能栏中的【退款管理】,进入〈退款申请〉,选取业务类型"提重保安费"和"业务时间",点击"查询"和"批量下载 EXCEL"可获取符合保安费退费条件业务时间段数据。

| 欢迎来到电商平台! 18112345678 還出 |    |       |                     |                                 |            |                |              | 个人中心   商家中心   駒稔车 🛛 件   帮助中心 关注: 💣 🧠 |      |          |                     |      |            |             |  |  |
|--------------------------|----|-------|---------------------|---------------------------------|------------|----------------|--------------|--------------------------------------|------|----------|---------------------|------|------------|-------------|--|--|
| 商家中心                     |    | 退款申请  |                     |                                 |            |                |              |                                      |      |          |                     |      |            |             |  |  |
| 店铺管理                     | ~  | 支付订单号 | 2018-10-26 00:00:00 | 支付计划号:<br>- 2019-04-01 00:00:00 | 籍<br>业务状态: | <del>9</del> : | 提单号:         |                                      | 业务类  | 型: 提重保安费 |                     |      |            |             |  |  |
| 权限管理                     | ~  | L     |                     |                                 |            |                |              |                                      |      |          |                     |      | 第五条数       | • 2045 •    |  |  |
| 账户管理                     | ~  |       |                     |                                 |            |                |              |                                      |      | 1        |                     |      | MUDACIJCKX | 1 207       |  |  |
| 支付管理                     | ~  |       |                     |                                 |            |                | 200 RLB      | 下载Excel                              | 提交   |          |                     |      |            |             |  |  |
| 退款管理                     | ^  | 选择    | 支付订单号               | 支付计划号                           |            | <b>#</b> 8     | 提单号          | 业务类型                                 | 业务状态 | 支付渠道     | 业务时间                | 支付金額 | 混飲金額       | <b>展作</b> : |  |  |
| 退款申请                     | -1 | •     | 2019082713534712083 | ZJYGTMT0000000                  | 04622      | PCIU1365620    | IXE800014400 | 提重保安费                                | 已受理  | 聚合扫码支付   | 2019-03-01 11:01:05 | 20   | 4          | 保安费退款       |  |  |
| 12397-1210               | -1 | 0     | 2019082713534712083 | ZJYGTMT0000000                  | 04622      | PCIU1668859    | IXE800014400 | 提重保安费                                | 已受理  | 聚合扫码支付   | 2019-03-01 11:01:05 | 20   | 4          | 保安费退款       |  |  |
| LIXET                    | ~  | 0     | 2019082712524712082 | ZIVGTMT0000000                  | 04677      | P/11/3597309   | TVE800014400 | 現香品の華                                | 고영18 | 要会归现支付   | 2019-03-01 11-01-05 | 20   | 4          | 尽力書道的       |  |  |

温馨提示: 若左侧未有【退款管理】, 可登录主账号在【权限管理】中〈角

色管理〉分配该功能

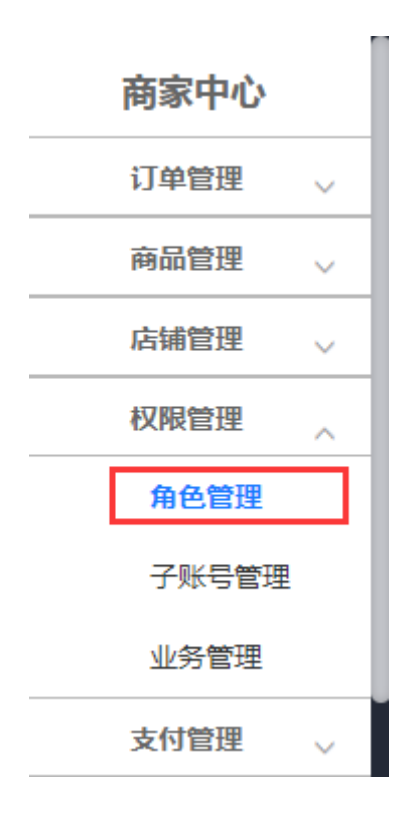

# 二、申请上传

确认报表数据金额无误后,点击"提交"

温馨提示:保安费退款仅可申请一次。

| test.nbport.com.cn:8081 显示            | 育家中心 🛛 购物车 🛛 件 🗌 帮助中心 关注: 🤿 |
|---------------------------------------|-----------------------------|
| 保安费退款仅能申请一次,请确认金额后提交,是否现在提交?          |                             |
| · · · · · · · · · · · · · · · · · · · | 业务类型: 提重保安费 ▼               |
| 查询 批量下载Excel                          | 提交                          |

### 选择上传文件,提交即完成码头保安费退费申请

温馨提示: 文件为压缩包, 文件大小请勿超过 20M。

| 上传你的附件        |                 |
|---------------|-----------------|
|               | 公司在称            |
| *保安费金额        | * 退款混用          |
| 附件上传(请勿超过20M) | 选择文件 未选择任何文件 上传 |
|               |                 |
|               | <b>提交</b>       |

#### 三、进度查询

点击左侧功能栏中的【退款管理】,进入功能〈退款查询〉,选取业务类型 "提重保安费"查询,申请成功后,如对保安费退费金额存疑或附件上传有误, 勾选左侧已申请数据并点击撤回即撤销已提交的申请。注:状态为"审核中" 的申请订单,将不能进行"撤回"操作。

温馨提示:请于〈退款查询〉界面及时获知退款进度,如退费申请上传的 附件不符合要求,将被平台拒绝,需再次于〈退款申请〉界面,按平台要求, 重新上传附件提交申请。

| 商家中心   | 度饮香物   |                  |               |     |          |       |      |                     |          |      |      |      |                  |
|--------|--------|------------------|---------------|-----|----------|-------|------|---------------------|----------|------|------|------|------------------|
|        | 支付订单号: |                  | 支付计划号:        |     | 積号:      |       | 提单号: |                     | 业务类型:提重领 | 安赛   | ¥    |      |                  |
| 店铺管理 🗸 | 申请时间   |                  | -             | 退款状 | \$s:     | •     |      |                     |          |      |      |      |                  |
| 权限管理 🗸 |        |                  |               |     |          |       |      |                     |          |      |      |      | ATTAIN DOM: T    |
| 支付管理 🗸 |        |                  |               |     |          |       |      |                     |          |      |      |      | ₩,0,998X : 20m · |
| 退款管理   | 选择     |                  |               |     |          |       | 查询   | 撒回                  |          |      |      |      |                  |
| 退款申请   | ■ 座号   | 支付订单号            | 支付计划号         | 新号  | 提单号      | 业务类型  | 支付財间 | 申请时间                | 湖政全級     | 混改时间 | 混飲进度 | 調飲原因 | 拒绝数因             |
| 退款查询   | 8 1    | 1909090939474222 | ZJYGTTZBA4222 |     | TZBA4222 | 提重保安费 |      | 2019-09-09 09:39:47 | 96       |      | 已拒绝  |      | 附件不符合要求          |
| 四改管理 🗸 | B 2    | 1909090925274222 | ZJYGTTZBA4222 |     | TZBA4222 | 提重保安赛 |      | 2019-09-09 09:25:27 | 96       |      | 已撤回  |      |                  |